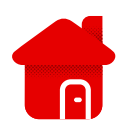

## Modem požaduje registraci přes stránky

- U optického připojení v některých lokalitách je nutné registrovat modem do našeho systému.
- Zobrazuje se Vám při otevření webového prohlížeče stránka viz. níže?
- Několik následujících kroků by mohlo pomoci ke správné registraci.
- V typu instalace vybereme Zákazníka Vodafone.

| 🚺 Volání In | iternet Telefony a zařízení Pod                                                                                                    | рога                                                        |                                            |                                                                                              |                                                                                          | 🕺 Můj Vodafone | ^ |
|-------------|----------------------------------------------------------------------------------------------------|-------------------------------------------------------------|--------------------------------------------|----------------------------------------------------------------------------------------------|------------------------------------------------------------------------------------------|----------------|---|
|             | Registrace modemu – krok 1                                                                                                    |                                                             |                                            |                                                                                              |                                                                                          |                |   |
|             | Pro registraci modemu vyberte typ instalace:<br>Zákaznik s přístupem do samoobsluhy Můj Vodafone – přihlaste se prosím prostřednictvím<br>mobilního teilefonního čísla a administrátorského hesla, které používáte pro vstup do<br>samoobsluhy Můj Vodafone. Pokud své přihlašovací údaje neznáte, volejte zdarma pr<br>80077777 nebo navštivte kteroukoli prodejnu Vodafonu.<br>Zákaznik bez přístupu či hesla do samoobsluhy Můj Vodafone – pro registraci prodemu volejte<br>zdarma na 80077777. Ny vám následně zašleme číslo objednávky a instanční kód, a to na<br>kontaktní číslo, které jste uvedli při objednání služby.<br>Typ instalace<br>Vyberte<br>Zákazník Vodafonu –<br>jednorázové SMS heslo<br>Technik |                                                             |                                            |                                                                                              |                                                                                          |                |   |
|             | 11X + - X - 4                                                                                                    | Č-1                                                         |                                            | 01/- 1-6                                                                                     | 0-1                                                                                      |                |   |
|             | Uzitečné odkazy<br>Začínáme s Vodafonem<br>Dobít kredit<br>Vše o nákupu v eShopu<br>Mapa pokryti<br>Slovník pojmů<br>Další užitečné odkazy                                                                                                    | CISLA A<br>Kontakty<br>Prodejny<br>Přejít k Vo<br>Novinky o | Spojeni<br>Vodafonu<br>odafonu<br>e-mailem | O VOđatonu<br>O společnosti<br>Proč Vodafone<br>Pro mědia<br>Kariéra<br>Dokumenty ke stažení | Můj Vodafone<br>Vodafone gaterie<br>EET<br>Vol.TE<br>Wi-Fi volání<br>Další online řešení |                |   |
|             |                                                                                                    | W                                                           | EBTOP100                                   | P3 🛛                                                                                         | 6                                                                                        |                | ~ |

- Na další stránce se budeme přihlašovat do aplikace Můj Vodafone.
- V dalším kroku to po nás bude chtít MAC adresu a Sériové číslo, všechny tyto informace nalezneme na štítku modemu.

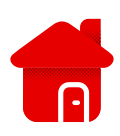

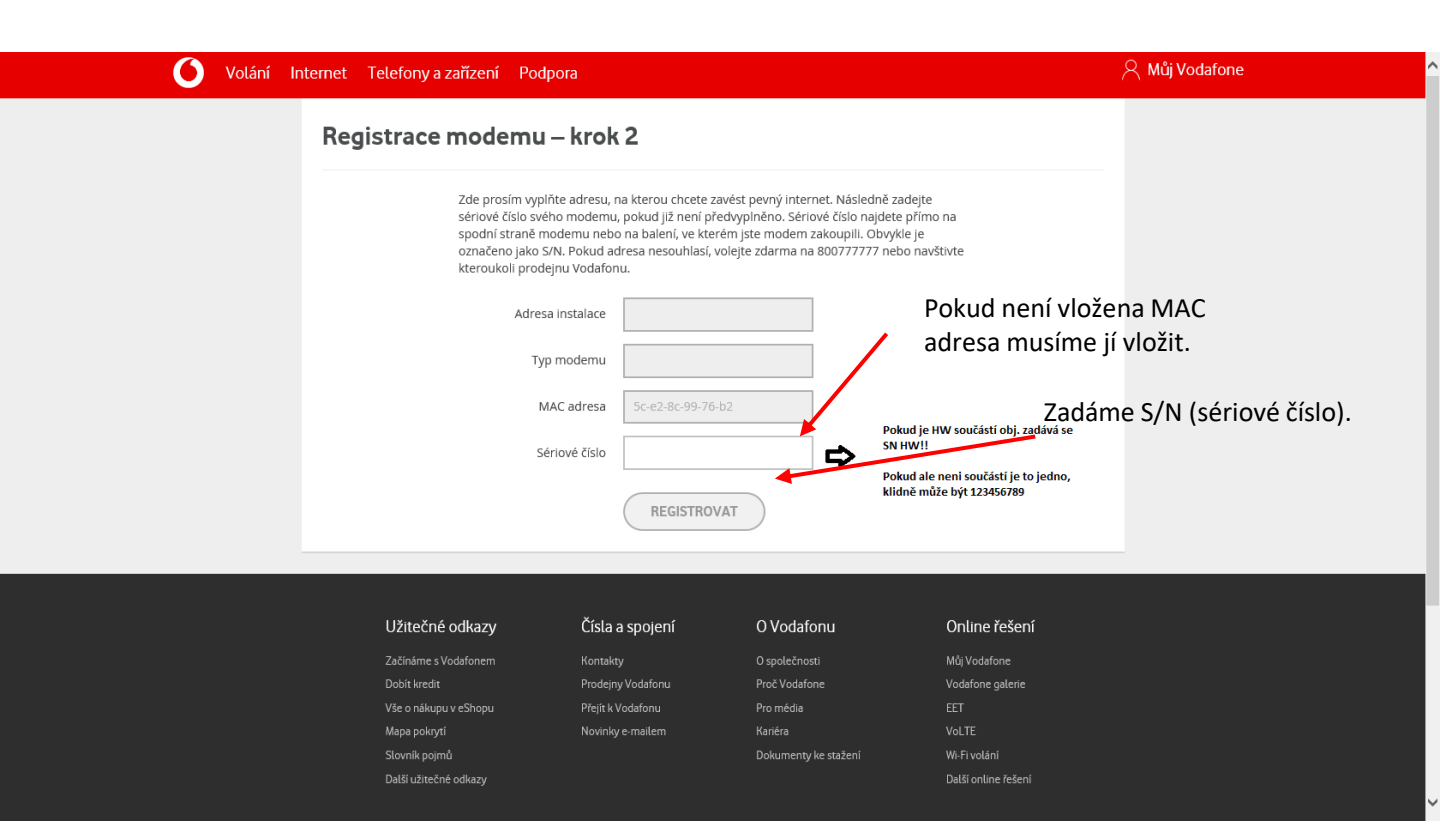

- Pokud bude třeba vyplnit číslo objednávky, tak je třeba si jej vyzvednout v aplikaci Můj Vodafone, kde nalezneme položku pevný internet a zadáme číslo pevného internetu. Začíná 9, nebo 8. (např: 923563, 80933011).
- Dále klikneme na registrovat.

## Postup řešení poruchy nepomohl?

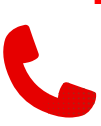

 V případě nefunkčnosti i po nastavení je třeba kontaktovat naší technickou podporu formou hovoru nebo pomocí chatbota Tobiho, kterého naleznete na našich internetových stránkách <u>www.Vodafone.cz</u>.